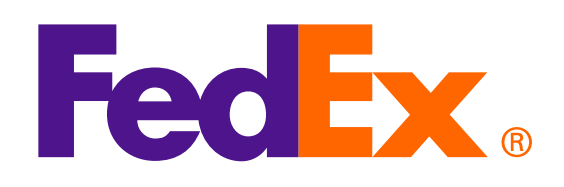

**注意**:以SOAP為基礎的FedEx Web Services正處於開發控制階段,並已由FedEx RESTful應用程式 開發介面(API)取代。若要深入瞭解並將您的整合從Web Services升級到FedEx應用程式開發介面(API), 請造訪<u>FedEx Developer Portal</u>。

## 選項1:使用FedEx產生的發票

Shop early, ship early

The Shipathon is coming

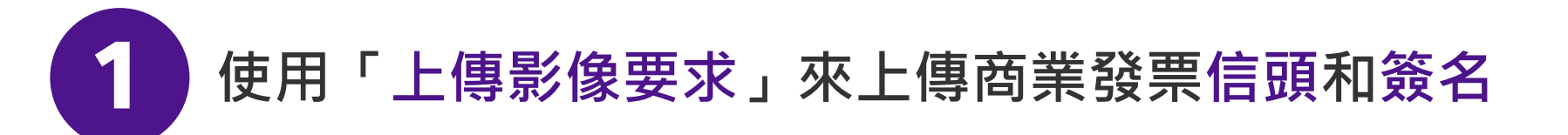

<soapenv:Envelope xmlns:soapenv="http://schemas.xmlsoap.org/soap/envelope/" xmlns="http://fedex.com/ws/uploaddocument/v19"> <soapenv:Header/>

<soapenv:Body>

<UploadImagesRequest>

<WebAuthenticationDetail>

<UserCredential>

<Key>Enter input detail</Key>

<Password> Enter input detail </Password>

</UserCredential>

</WebAuthenticationDetail>

<ClientDetail>

<AccountNumber> Enter input detail </AccountNumber>

<MeterNumber> Enter input detail </MeterNumber>

</ClientDetail>

<TransactionDetail>

<CustomerTransactionId>\*\*\*Upload Images Request\*\*\*</CustomerTransactionId>

</TransactionDetail>

<Version>

<ServiceId>cdus</ServiceId>

<Major>19</Major>

<Intermediate>0</Intermediate>

<Minor>0</Minor>

</Version>

<lmages>

<Id>IMAGE\_1</Id>

<Image>BASE64\_ENCODED\_DATA</Image>

</lmages>

</UploadImagesRequest>

</soapenv:Body>

</soapenv:Envelope>

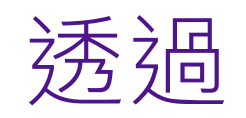

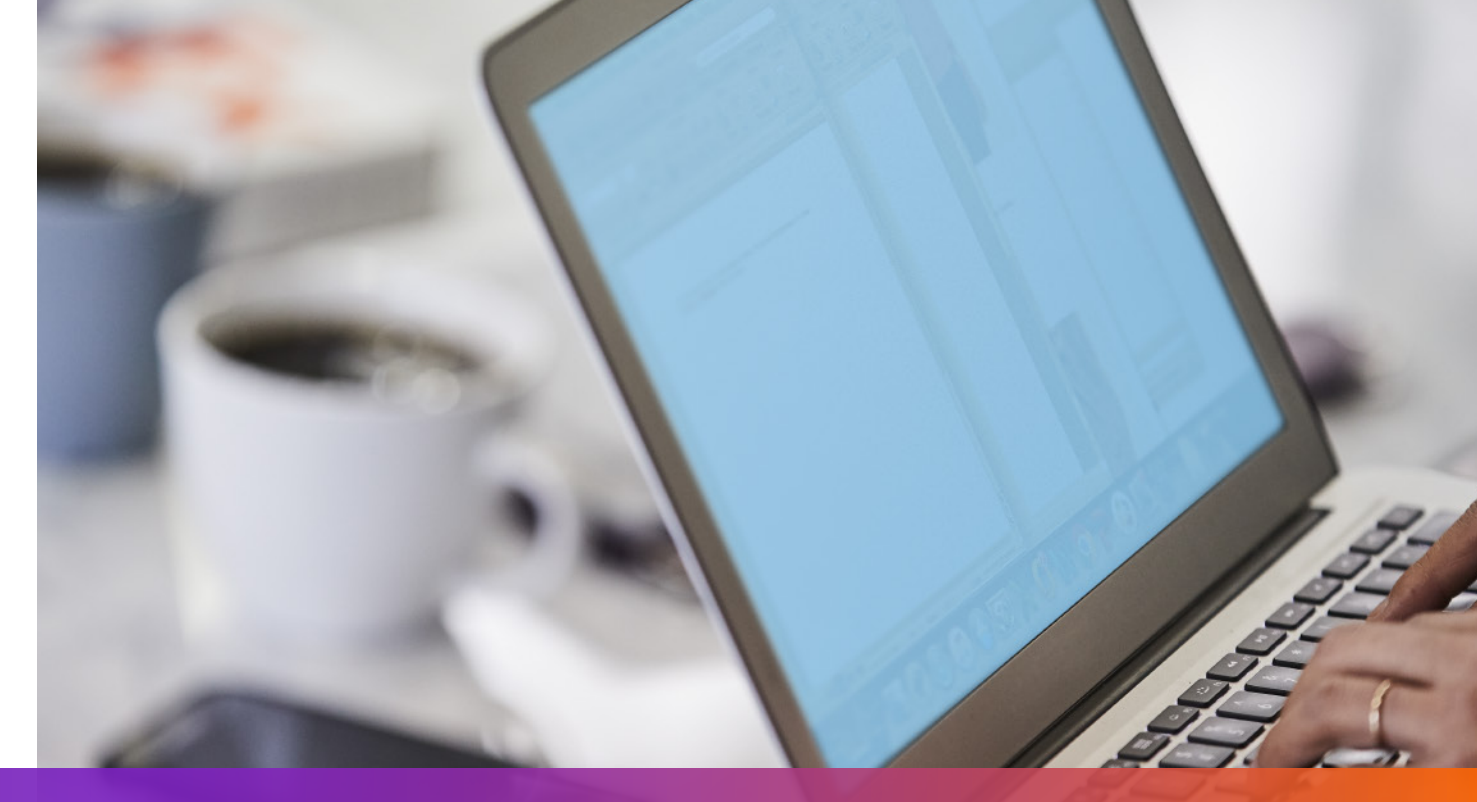

## 選項1:使用FedEx產生的發票

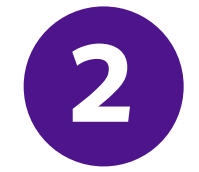

在「託運要求」中指定 從「上傳影像要求」傳回的imageStatuses / Id

- •••
- <ShippingDocumentSpecification>
- <ShippingDocumentTypes>COMMERCIAL\_INVOICE</ShippingDocumentTypes>
- <CommercialInvoiceDetail>
- <Format>
- <ImageType>PDF</ImageType>
- <StockType>PAPER\_LETTER</StockType>
- </Format>
- <CustomerImageUsages>
- <Type>LETTER\_HEAD</Type>
- <Id>IMAGE\_1</Id>
- </CustomerImageUsages>
- <CustomerImageUsages>
- <Type>SIGNATURE</Type>
- <Id>IMAGE\_2</Id>
- </CustomerImageUsages>

</CommercialInvoiceDetail> </ShippingDocumentSpecification>

#### 3 新增SpecialServiceRequested並在「託運要求」中指定 電子貿易文件選項

- </ShippingChargesPayment>
- <SpecialServicesRequested>
- <SpecialServiceTypes>ELECTRONIC\_TRADE\_DOCUMENTS</SpecialServiceTypes>
- <EtdDetail>
- <RequestedDocumentCopies>COMMERCIAL\_INVOICE</RequestedDocumentCopies>
- </EtdDetail>
- </SpecialServicesRequested>
- <CustomsClearanceDetail>

•••

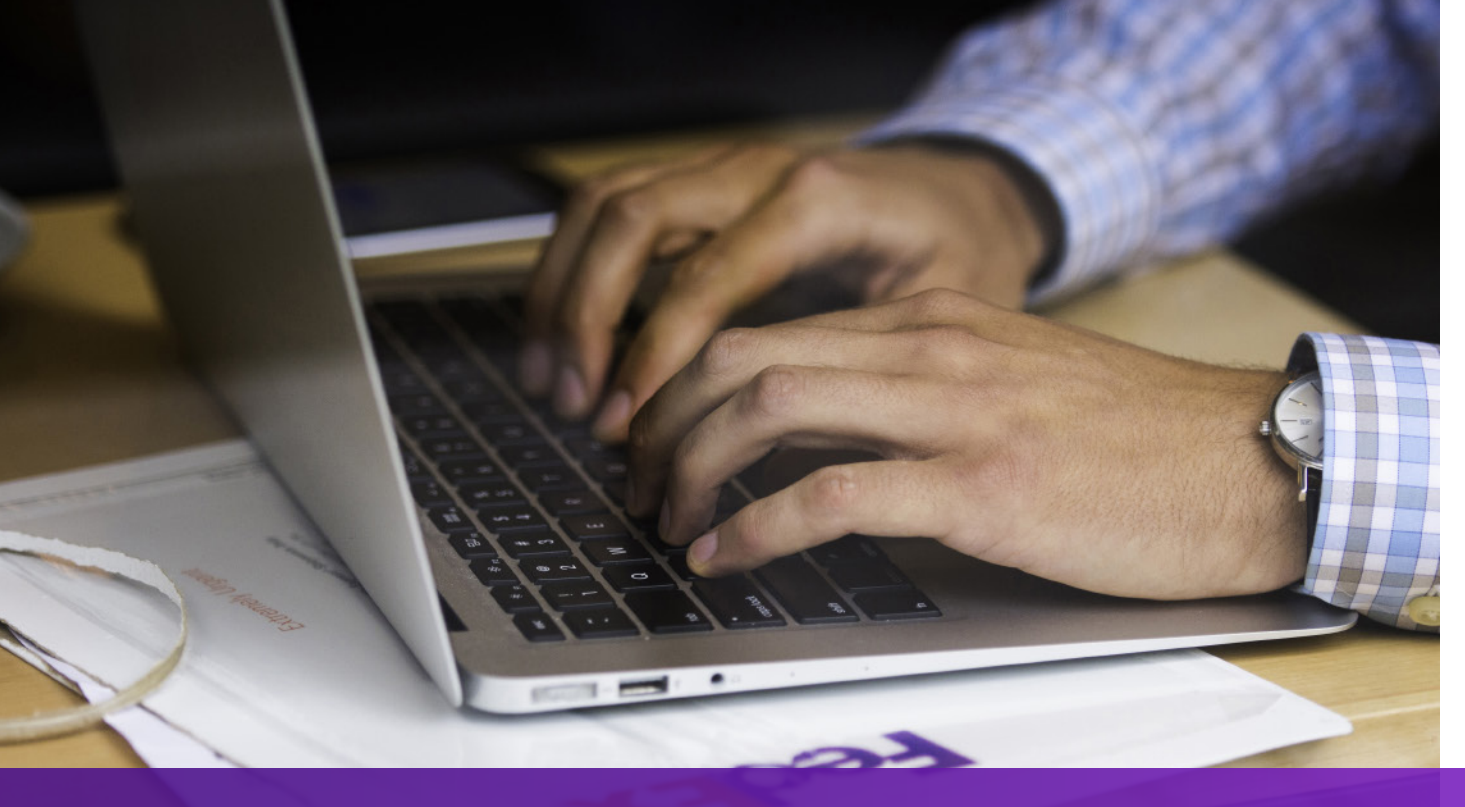

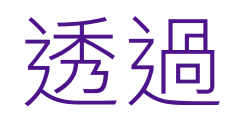

### 選項2:使用您自己的發票-託運前

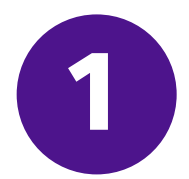

### 使用「上傳文件要求」來上傳您自己的發票

<soapenv:Envelope xmlns:soapenv="http://schemas.xmlsoap.org/soap/envelope/" xmlns="http://fedex.com/ws/uploaddocument/v19">

- <soapenv:Header/>
- <soapenv:Body>
- <UploadDocumentsRequest>
- <WebAuthenticationDetail>
- <UserCredential>
- <Key>Enter input detail</Key>
- <Password>Enter input detail</Password>
- </UserCredential>
- </WebAuthenticationDetail>
- <ClientDetail>
- <AccountNumber>Enter input detail</AccountNumber>
- <MeterNumber>Enter input detail</MeterNumber>
- </ClientDetail>
- <TransactionDetail>
- <CustomerTransactionId>Upload Documents</CustomerTransactionId>
- </TransactionDetail>
- <Version>

<ServiceId>cdus</ServiceId>

<Major>19</Major>

<Intermediate>0</Intermediate>

<Minor>0</Minor>

</Version>

<OriginCountryCode>JP</OriginCountryCode>

<DestinationCountryCode>US</DestinationCountryCode>

<Documents>

<LineNumber>1</LineNumber>

<CustomerReference>TEST</CustomerReference>

<DocumentProducer>CUSTOMER</DocumentProducer>

<DocumentType>COMMERCIAL\_INVOICE</DocumentType>

<FileName>CI.PDF</FileName>

<DocumentContent>BASE64\_ENCODED\_DATA</DocumentContent>

</Documents>

</UploadDocumentsRequest>

</soapenv:Body>

</soapenv:Envelope>

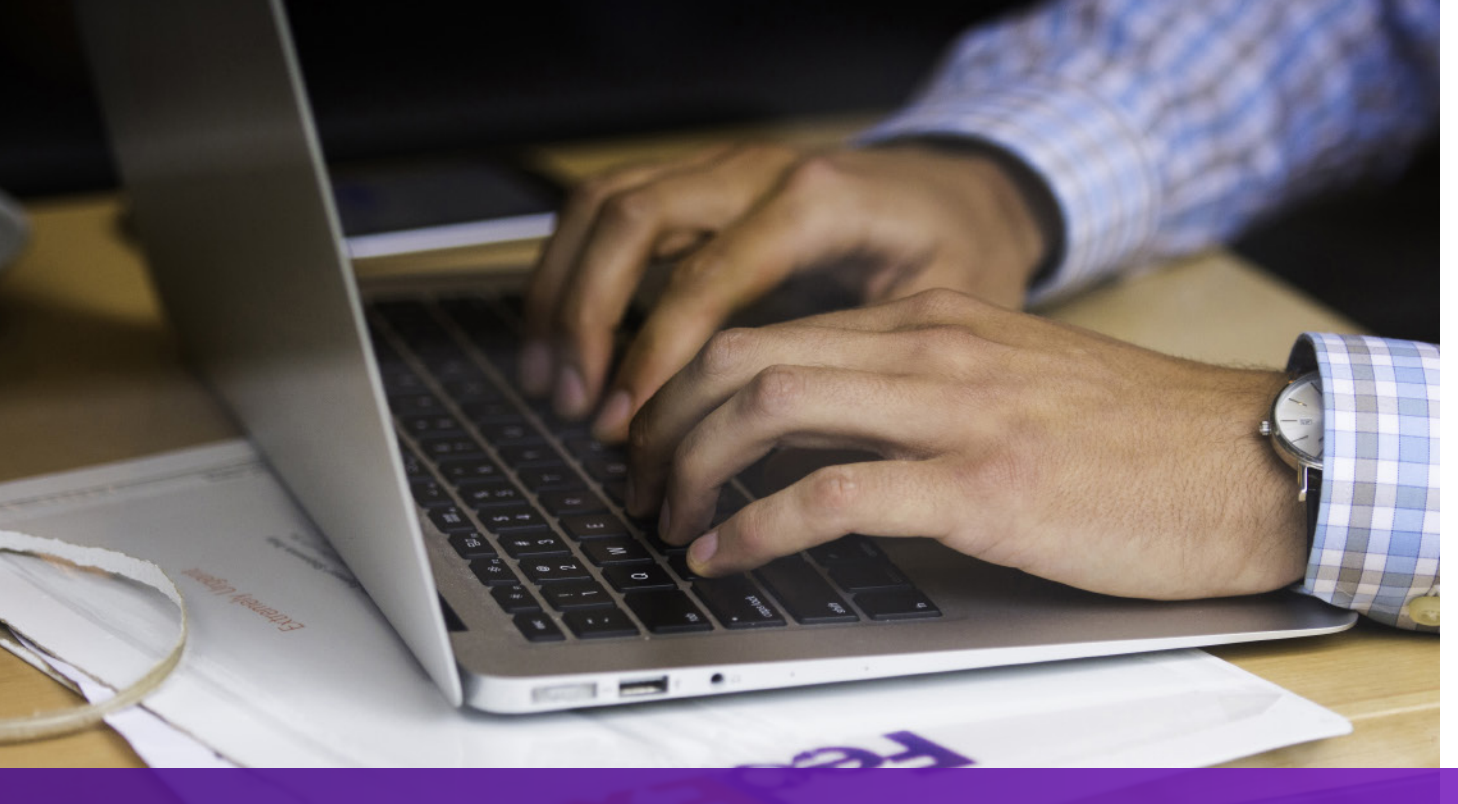

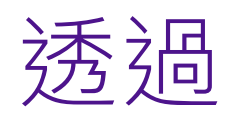

### 選項2:使用您自己的發票-託運前

#### 新增SpecialServicesRequested 並在「託運要求」中指定從「上傳文件要求」傳回的DocumentId

- </ShippingChargesPayment>
- <SpecialServicesRequested>
- <SpecialServiceTypes>ELECTRONIC\_TRADE\_DOCUMENTS</SpecialServiceTypes>
- <EtdDetail>
- <DocumentReferences>
- <Description>Test other document</Description>
- <DocumentProducer>CUSTOMER</DocumentProducer>
- <DocumentType>COMMERCIAL\_INVOICE</DocumentType>
- <DocumentId>090927c1805a06e7</DocumentId>
- <DocumentIdProducer>CUSTOMER</DocumentIdProducer>
- </DocumentReferences>
- </EtdDetail>
- </SpecialServicesRequested>
- <CustomsClearanceDetail>

### 選項3:使用您自己的發票-託運後

#### 1 新增SpecialServiceRequested 並在「託運要求」中指定託運後上傳選項

</ShippingChargesPayment>

<SpecialServicesRequested>

<SpecialServiceTypes>ELECTRONIC\_TRADE\_DOCUMENTS</SpecialServiceTypes>

<EtdDetail>

<attributes>POST\_SHIPMENT\_UPLOAD\_REQUESTED</attributes>

</EtdDetail>

</SpecialServicesRequested>

<CustomsClearanceDetail>

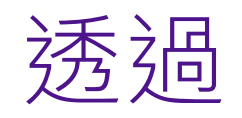

### 選項3:使用您自己的發票-託運後

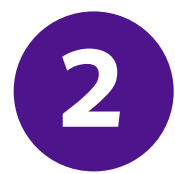

### 建立貨件之後,使用「上傳文件要求」來上傳您自己的發票

- <soapenv:Envelope xmlns:soapenv="http://schemas.xmlsoap.org/soap/envelope/" xmlns="http://fedex.com/ws/uploaddocument/v19"> <soapenv:Header/>
- <soapenv:Body>
- <UploadDocumentsRequest>
- <WebAuthenticationDetail>
- <UserCredential>
- <Key>Enter input detail</Key>
- <Password>Enter input detail</Password>
- </UserCredential>
- </WebAuthenticationDetail>
- <ClientDetail>
- <AccountNumber>Enter input detail</AccountNumber>
- <MeterNumber>Enter input detail</MeterNumber>
- </ClientDetail>
- <TransactionDetail>
- <CustomerTransactionId>Upload Documents</CustomerTransactionId>
- </TransactionDetail>
- <Version>
- <ServiceId>cdus</ServiceId>

<Major>19</Major>

<Intermediate>0</Intermediate>

<Minor>0</Minor>

</Version>

<ProcessingOptions>

<Options>POST\_SHIPMENT\_UPLOAD</Options>

<PostShipmentUploadDetail>

<TrackingNumber>70000000000/TrackingNumber>

</PostShipmentUploadDetail>

</ProcessingOptions>

<OriginCountryCode>JP</OriginCountryCode>

<DestinationCountryCode>US</DestinationCountryCode>

<Documents>

<DocumentType>COMMERCIAL\_INVOICE</DocumentType>

<FileName>Cl.pdf</FileName>

<DocumentContent>base64 encoded text</DocumentContent>

</Documents></UploadDocumentsRequest>

</soapenv:Body>

</soapenv:Envelope>

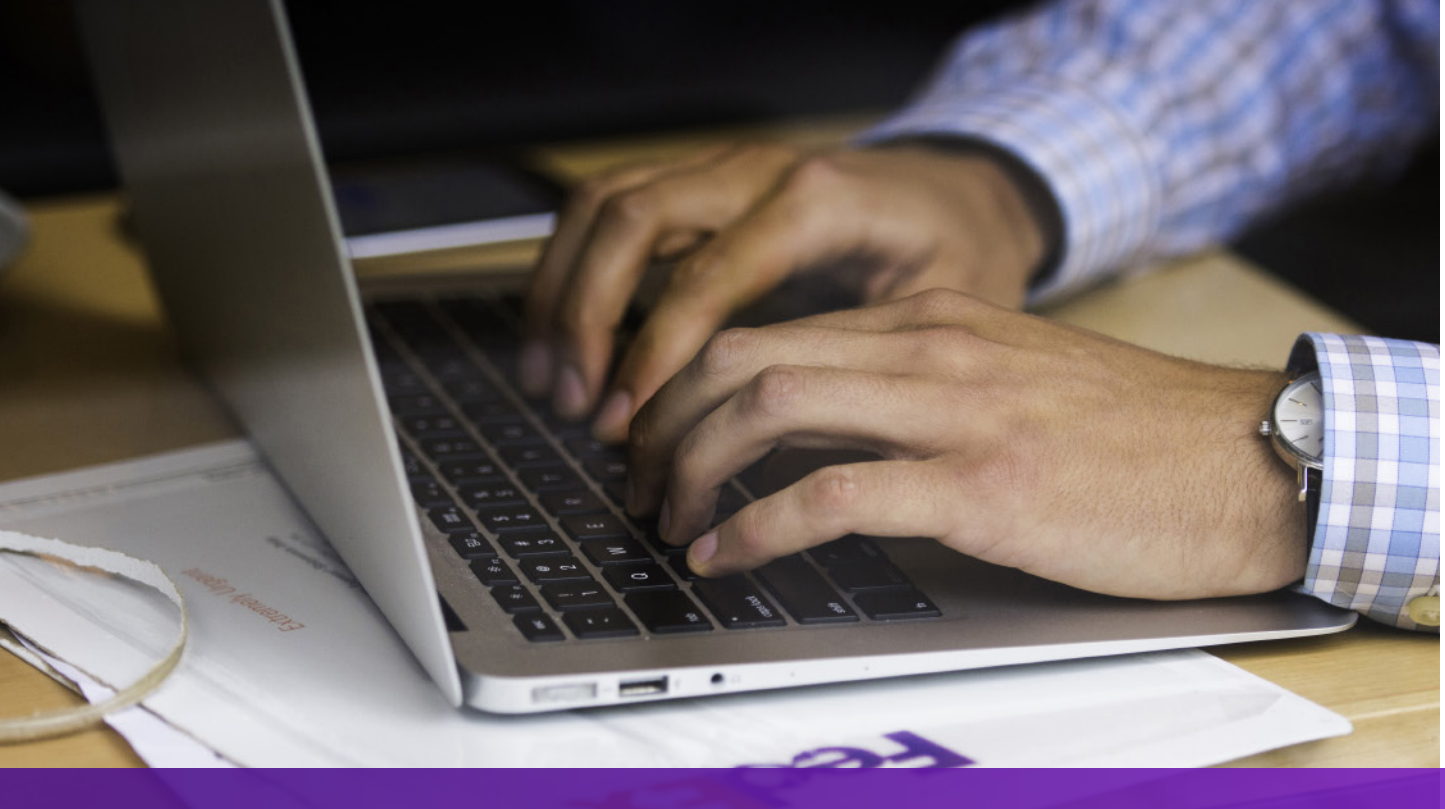

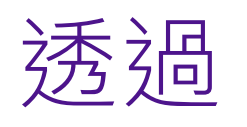

### 注意事項

如果您的託運目的地需要紙本商業發票,則空運提單(AWB)上會列印

「**電子檔搭配原始文件(EWO)**」,且託運要求會傳回

#### 「ELECTRONIC\_DOCUMENTS\_WITH\_ORIGINALS」

請根據託運回應中的「MinimumCopiesRequired」值列印紙本數量。

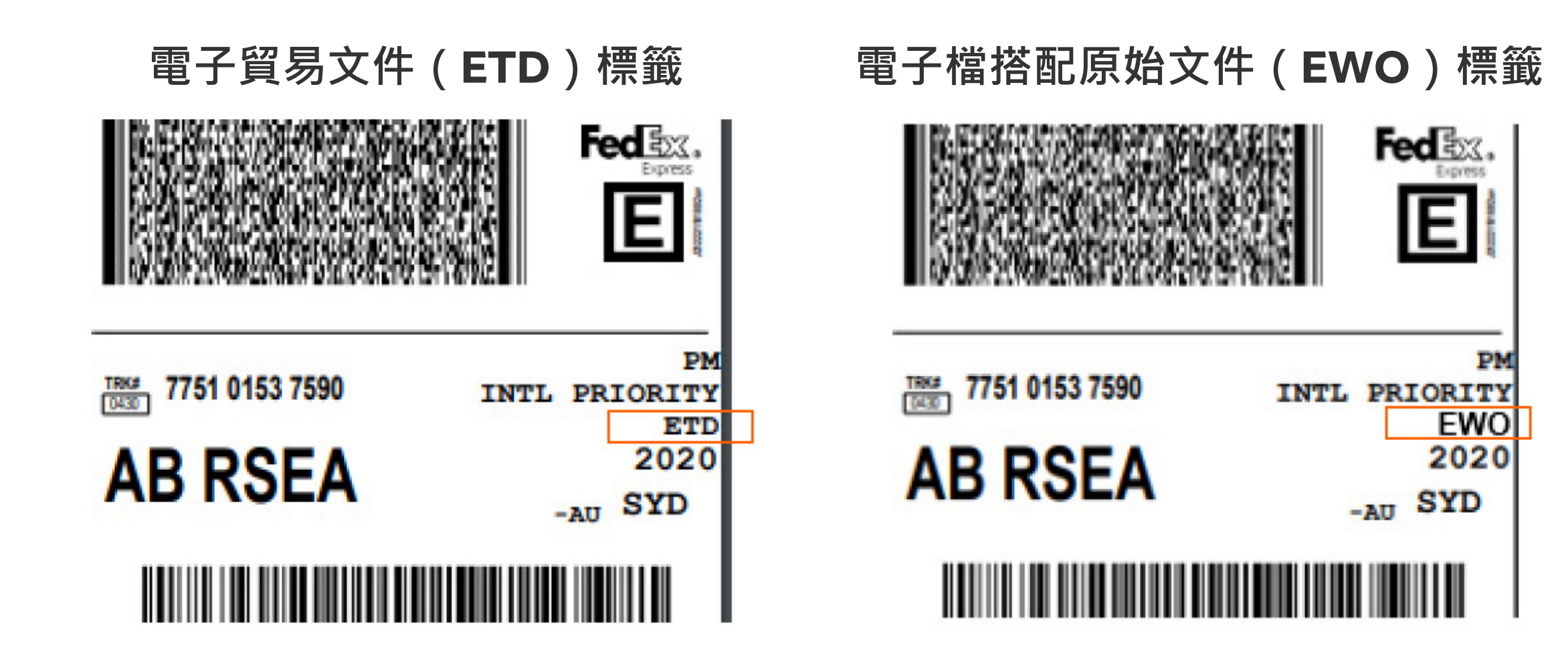

06